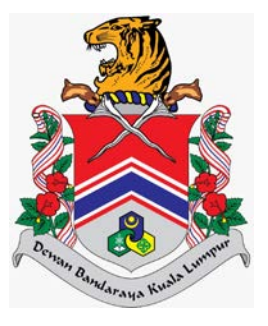

# MANUAL PENGGUNA SISTEM JABATAN PELESENAN DAN PEMBANGUNAN PERNIAGAAN (eLesen) PORTAL UTAMA > PENDAFTARAN JANJI TEMU ONLINE

DOKUMEN INI TERHAD UNTUK KEGUNAAN DAN KEPUNYAAN DEWAN BANDARAYA KUALA LUMPUR. IANYA TIDAK BOLEH DIGUNAKAN, DICETAK SEMULA ATAU DIGUNAKAN TANPA KEBENARAN DARIPADA DEWAN BANDARAYA KUALA LUMPUR.

## **ISI KANDUNGAN**

| Penge | nalan                           | 2 |
|-------|---------------------------------|---|
| 1.0   | Daftar Janji Temu <i>Online</i> | 3 |
| 2.0   | Semak Status Janji Temu Online  | 7 |

## Pengenalan

Modul ini sebagai laman utama sistem eLesen yang akan memaparkan maklumat berkaitan lesen, pengumuman, garis panduan dan tempat untuk log masuk. Selain itu, modul ini bertujuan untuk kegunaan pengguna awam membuat permohonan, semakan, bayaran dan cetakan lesen.

## 1.0 Daftar Janji Temu Online

Modul ini adalah untuk pengguna awam mendaftar janji temu online.

## Syarat – Syarat Sebelum Bermula

• Tiada syarat.

## **Keputusan Proses**

• Pegguna awam berjaya daftar temu janji online.

## Tatacara Kerja

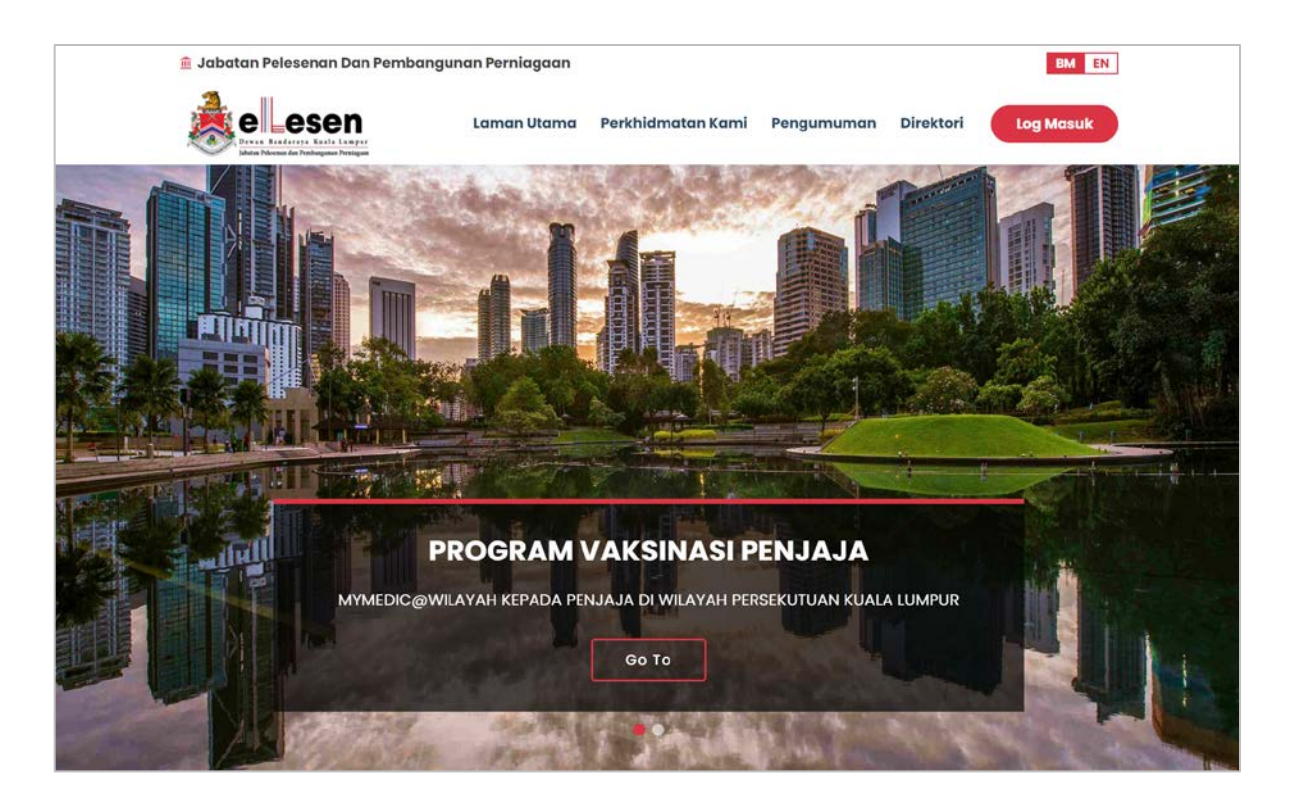

1. Klik pada menu diatas

pada Portal, sistem akan paparkan skrin berikut.

#### MANUAL PENGGUNA

|                                                                   | Perkhidmatan Kami                                                                        |                                                                                                    |
|-------------------------------------------------------------------|------------------------------------------------------------------------------------------|----------------------------------------------------------------------------------------------------|
| DEKL                                                              | menawarkan dan menggalakan perkhidmatan                                                  | online.                                                                                                  |
| 6                                                                 |                                                                                          | T                                                                                                    |
| Permohonan                                                        | Janji Temu Online                                                                        | Manual Sistem                                                                                            |
| Informasi permohonan setiap jani lesen<br>boten didapati di sini. | Anda boleh datra Janji Temu chilne di<br>sini untuk jenis pengurusan yang<br>disediakan. | Manuai Sistem ingkap bolah didapati di<br>sini untuk memudahkan pengguna<br>awam akses ke Sistem ELISIN. |
| <b>Soalan Lazim</b>                                               | Program                                                                                  | e-Penyertaan                                                                                             |
| Soalan-soalan Mengenai Permohonan<br>Lesen.                       | Program yang ditawarkan oleh Jabatan<br>Pelesenan Dan Pembangunan                        | Sertal program e-Penyertaan untuk<br>memberikan maklum balas dan                                         |
|                                                                   | Perniagaan.                                                                              | pandangan umum bagi meningkatkan                                                                         |

2. Klik pada pautan kotak Janji Temu Online, sistem akan paparkan skrin Janji Temu Online.

| <page-header></page-header>                                                                                                    | Jabatan Pelesenan Dan Pemban                                               | gunan Perniagaan                                    |                                       |                                                      |                                     |                             | BM EN              |
|----------------------------------------------------------------------------------------------------|----------------------------------------------------------------------------|-----------------------------------------------------|---------------------------------------|------------------------------------------------------|-------------------------------------|-----------------------------|--------------------|
| <form>torigi Temu Online</form>                                                                                                    |                                                                            |                                                     | Laman Utama                           | Perkhidmatan Kami                                    | Pengumuman                          | Direktori                   | Log Masuk          |
|                                                                                                    | anji Temu Online                                                           |                                                     |                                       |                                                      | Lan                                 | nan Utama 🏼 /               | Janji Temu Online  |
| Permohonan janji Temu semakan janji Temu   Makang ingi Temu Online perkudubuan selewat-lewatnya 1 hari sebelum tarikh janji temu, tertakluk kepada selap 1 dan 15 haribolan adalgadi tarikh dan waktu yang dimohon. Slot baharu akan ditambah pada selap 1 dan 15 haribolan adalgadi tarikh dan waktu yang dimohon. Slot baharu akan ditambah pada selap 1 dan 15 haribolan adalgadi tarikh dan waktu yang dimohon. Slot baharu akan ditambah pada selap 1 dan 15 haribolan adalgadi tarikh dan waktu yang dimohon. Slot baharu akan ditambah pada selap 1 dan 15 haribolan adalgadi tarikh dan waktu yang dimohon. Slot baharu akan ditambah pada selap 1 dan 15 haribolan adalgadi tarikh dan yang dimohon. Slot baharu akan ditambah pada selap 1 dan 15 haribolan adalgadi tarikh dan yang dimohon. Slot baharu akan ditambah pada selap 1 dan 15 haribolan adalgadi tarikh dan yang dimohon. Slot baharu akan ditambah pada selap 1 dan 15 haribolan adalgadi tarikh dan yang dimohon. Slot baharu akan ditambah pada selap 1 dan 15 haribolan adalgadi tarikh dan yang dimohon. Slot baharu akan ditambah pada selap 1 dan 15 haribolan adalgadi tarikh dan yang dimohon. Slot baharu akan ditambah pada selap 1 dan 15 haribolan adalgadi tarikh dan yang dimohon. Slot baharu akan ditambah pada yang dimohon. Slot baharu akan ditambah pada yang dimohon. Slot baharu akan ditambah pada yang dimohon. Slot baharu akan ditambah pada yang dimohon. Slot baharu akan ditambah pada yang dimohon. Slot baharu akan ditambah pada yang dimohon. Slot baharu akan ditambah pada yang dimohon. Slot baharu akan ditambah yang dimohon. Slot baharu akan ditambah yang dimohon. Slot baharu akan ditambah yang dimohon. Slot baharu akan ditambah yang dimohon. Slot baharu akan ditambah yang dimohon. Slot baharu akan ditambah yang dimohon. Slot baharu akan ditambah yang dimohon. Slot baharu akan ditambah yang dimohon. Slot baharu akan ditambah yang dimohon. Slot baharu akan ditambah yang dimohon. Slot baharu akan dimohon. Slot baharu akan di gintambah yang dim                                          | lanji Temu Onli                                                            | ne                                                  |                                       |                                                      |                                     |                             |                    |
| <form></form>                                                                                                    | forması permohonan setiap jen                                              | is lesen bolen didapati di                          | sini.                                 |                                                      |                                     |                             |                    |
| Tarkhami:   Tarkhami: Tarkhami:                                                                                                    | Permohonan Janji Temu                                                      | Semakan Janji Tem                                   | iu                                    |                                                      |                                     |                             |                    |
| Tarikh Janji Taru *  - Piease Select  - Maca Janji Taru *  - Piease Select  - Jenis Lesen *  - Piease Select  - Jenis Urusan *  Jenis Pengenalan *  Jenis Pengenalan *  Jenis Pengenalan *  Jenis Pengenalan *  Di No. Kad Pengenalan © No. Paspot No. Kad Pengenalan *  Di No. Kad Pengenalan *  Di No. Kad Pengenalan           | <b>Makluman :</b> Permohonan Jo<br>kekosongan slot janji temu p<br>sahaja. | anji Temu Online perlu d<br>bada tarikh dan waktu y | ibuat selewat-lev<br>ang dimohon. Slo | vatnya <b>1 hari</b> sebelum<br>ht baharu akan ditam | tarikh janji tem<br>bah pada setiap | u, tertakluk<br>1 dan 15 ha | kepada<br>Iribulan |
| - Please Select   Masa Janji Termu *  Masa Janji Termu *  Jernis Lesen *  - Please Select   Jernis Urusan *  Jernis Urusan *  Norma *  Norma *  Norma *  Denis Pengenalan  No. Kad Pengenalan  No. No. Paspot No. Kad Pengenalan  No Telefon Bimbit *  Emel  Emel  Masukan kad darpata imej.  Xestimate darpata imej.  Xestimate darpata imej.  Xes        | Tarikh Janji Temu *                                                        |                                                     |                                       |                                                      |                                     |                             |                    |
| Masa Janji Temu •         Jenis Lesen •         Please Select         Jenis Urusan •         Jenis Urusan •         Noma *         Image: Select nome         Jenis Urusan •         Noma *         Image: Select nome         Jenis Urusan •         Noma *         Image: Select nome         Jenis Pengenalan •         No Kad Pengenalan •         No Telefon Bimbit •         Image: Select nome         Section Bimbit •         Image: Select nome         Section Bimbit •         Image: Select nome         Section Bimbit •         Image: Select nome         Section Bimbit •         Image: Section Bimbit •         Image: Section Bimbit •         Image: Section Bimbit •         Image: Section Bimbit •         Image: Section Bimbit •         Image: Section Bimbit •         Image: Section Bimbit •         Image: Section Bimbit •         Image: Section Bimbit •         Image: Section Bimbit •         Image: Section Bimbit •         Image: Section Bimbit •         Image: Section Bimbit •         Image: Section Bimbit •                                                                                                    | Please Select                                                              | $\sim$                                              |                                       |                                                      |                                     |                             |                    |
| i enti lesen • i enti lesen • i enti lesen • i enti lesen • i entit l'ursan • i entit l'entit l'entit l'entit l'entit lesen • i entit l'entit l'entit l'entit l'entit lesen • i entit l'entit l'entit l'entit lesen • i entit l'entit l'entit lesen • i entit l'entit l'entit l'entit lesen • i entit l'entit l'entit l'entit lesen • i entit l'entit l'entit lesen • i entit l'entit l'entit l'entit lesen • i entit l'entit l'entit l'entit lesen • i entit l'entit l'entit l'entit lesen • i entit l'entit l'entit l'entit lesen • i entit l'entit l'entit l'entit lesen • i entit l'entit l'entit l'entit lesen • i entit l'entit l'entit lesen • i entit l'entit l'entit l'entit lesen • i entit l'entit l'entit l'entit lesen • i entit l'entit l'entit l'entit lesen • i entit l'entit l'entit lesen • i entit l'entit l'entit l'entit lesen • i entit lesen • i entit lesen • <td>Masa Janji Temu *</td> <td></td> <td></td> <td></td> <td></td> <td></td> <td></td>                                                                                                    | Masa Janji Temu *                                                          |                                                     |                                       |                                                      |                                     |                             |                    |
| Jeris Lesen •         Please Select         Janis Urusan •                                                                                                    |                                                                            | ~                                                   |                                       |                                                      |                                     |                             |                    |
| Please Select   Jenis Urusan*  Jenis Pengenalan *  Nama*  Jenis Pengenalan O No. Paspot  No. Kad Pengenalan O No. Paspot  No. Kad Pengenalan O No. Paspot  No. Kad Pengenalan O No. Paspot  No Telefon Bimbit *  Tenel  Masukian kad daripada imej.  Set Semula  Masukian kad daripada imej.  Zapata I terbala Mangunatan Internet Explorer 9.0 / Mozila I tirefox 12.0 / Google Chrome 18.0 ke Atas Dengan Resolus 1280 x 800                                                                                                    | Jenis Lesen *                                                              |                                                     |                                       |                                                      |                                     |                             |                    |
| Jenis Urusan •                                                                                                    | Please Select                                                              | ~                                                   |                                       |                                                      |                                     |                             |                    |
| Nama •         Jenis Pengenalan •         No. Kad Pengenalan •         No. Kad Pengenalan •         No. Kad Pengenalan •         No. Kad Pengenalan •         Image: State State St                                                                                                    | Jenis Urusan *                                                             |                                                     |                                       |                                                      |                                     |                             |                    |
| Nama •   Jenis Pengenalan •   O No. Kad Pengenalan ● No. Paspot   No. Kad Pengenalan •   O Telefon Bimbit •   Emel   Emel   Masukkan kod daripada imej.   Masukkan kod daripada imej.   Masukkan kod daripada imej.                                                                                                    |                                                                            | ~                                                   |                                       |                                                      |                                     |                             |                    |
| Jenis Pengenalan •   • No. Kad Pengenalan •   No. Kad Pengenalan •   • Telefon Bimbit •   • Telefon Bimbit •   • Telefon Bimbit •   • Mone   • Maukkan kod daripada imej.   Masukkan kod daripada imej.                                                                                                    | Nama •                                                                     |                                                     |                                       |                                                      |                                     |                             |                    |
| Jenis Pengenalan • O No. Kad Pengenalan • No. Kad Pengenalan • O No. Kad Pengenalan • O Telefon Bimbit • O Telefon Bimbit • O T |                                                                            |                                                     |                                       |                                                      |                                     |                             |                    |
| <ul> <li>No. Kad Pengenalan ○ No. Paspot</li> <li>No. Kad Pengenalan •</li> <li></li></ul>                                                                                                    | Jenis Pengenalan *                                                         |                                                     |                                       |                                                      |                                     |                             |                    |
| No. Kad Pengenalan •   No Telefon Bimbit •   Imel   Emel   Imel   Set Semula   Image: Set Semula   Masukkan kod daripada imej.   Image: Motor   X Set Semula   Image: Set Semula   Masukkan kod daripada imej.   Image: Set Semula                                                                                                    | O No. Kad Pengenalan O N                                                   | lo. Paspot                                          |                                       |                                                      |                                     |                             |                    |
| No Telefon Bimbit ●   Emel   DDDCC 700   Set Semula   Masukkan kod daripada imej.   Masukkan kod daripada imej.  X Set Semula  X Set Semula                                                                                                    | No. Kad Pengenalan *                                                       |                                                     |                                       |                                                      |                                     |                             |                    |
| No Telefon Bimbit •<br>Emel<br>Set Semula<br>Masukkan kod daripada imej.<br>Masukkan kod daripada imej.<br>X Set Semula<br>X Set Semula<br>X Set Semula<br>X Set Semula                                                                                                    |                                                                            |                                                     |                                       |                                                      |                                     |                             |                    |
| Emel                                                                                                    | No Telefon Bimbit *                                                        |                                                     |                                       |                                                      |                                     |                             |                    |
| Emel                                                                                                    |                                                                            |                                                     |                                       |                                                      |                                     |                             |                    |
| Set Semula<br>Masukkan kod daripada imej.<br>Mohon X Set Semula<br>Paparan Terbaik Menggunakan Internet Explorer 9.0 / Mozilla Firefox 12.0 / Google Chrome 13.0 Ke Atas Dengan Resolusi 1280 x 800                                                                                                    | Emel                                                                       |                                                     |                                       |                                                      |                                     |                             |                    |
| Set Semula<br>Masukkan kod daripada imej.<br>Mohon X Set Semula<br>Paparan Terbaik Menggunakan Internet Explorer 9.0 / Mozilla Firefox 12.0 / Google Chrome 13.0 Ke Atas Dengan Resolusi 1280 x 800                                                                                                    |                                                                            |                                                     |                                       |                                                      |                                     |                             |                    |
| Set Sernula<br>Masukkan kod daripada imej.<br>Mohon 🛠 Set Semula<br>Paparan Terbaik Menggunakan Internet Explorer 9.0 / Mozilla Firefox 12.0 / Google Chrome 13.0 Ke Atas Dengan Resolusi 1280 x 800                                                                                                    | DDX70                                                                      |                                                     |                                       |                                                      |                                     |                             |                    |
| Masukkan kod daripada imej.<br>Mohon Set Semula<br>Paparan Terbaik Menggunakan Internet Explorer 9.0 / Mozilla Firefox 12.0 / Google Chrome 13.0 Ke Atas Dengan Resolusi 1280 x 800                                                                                                    | Set Semula                                                                 |                                                     |                                       |                                                      |                                     |                             |                    |
| Mohon     Set Semula     Paparan Terbaik Menggunakan Internet Explorer 9.0 / Mozilla Firefox 12.0 / Google Chrome 13.0 Ke Atas Dengan Resolusi 1280 x 800                                                                                                    | <br>Masukkan kod daripada imej.                                            |                                                     |                                       |                                                      |                                     |                             |                    |
| Paparan Terbaik Menggunakan Internet Explorer 9.0 / Mozilla Firefox 12.0 / Google Chrome 13.0 Ke Atas Dengan Resolusi 1280 x 800                                                                                                    | Mohon 🗶 Set Semul                                                          | a                                                   |                                       |                                                      |                                     |                             |                    |
|                                                                                                    | Paparan Terbaik M                                                          | Menggunakan Internet Explore                        | er 9.0 / Mozilla Firefox 1            | 2.0 / Google Chrome 13.0 K                           | e Atas Dengan Reso                  | lusi 1280 x 800             |                    |

- 3. Masukkan data pada medan-medan berikut:
  - a) Pilih Tarikh Janji Temu
  - b) Pilih Masa Janji Temu

- c) Pilih Jenis Lesen
- d) Pilih Jenis Urusan
- e) Input Nama
- f) Pilih Jenis Pengenalan
- g) Input No. Kad Pengenalan/No. Paspot
- h) Input No. Telefon Bimbit
- i) Input Emel
- j) Input Captcha
- 4. Klik pada butang <u>Mohon</u>, sistem akan memaparkan *popup* mesej seperti berikut:

5. Klik butang

, sistem akan kembali ke skrin Janji Temu Online.

## 2.0 Semak Status Janji Temu Online

Modul ini adalah untuk pengguna awam semak status janji temu online.

## Syarat – Syarat Sebelum Bermula

• Pengguna awam telah daftar janji temu online.

## **Keputusan Proses**

• Pengguna awam dapat semak status janji temu online.

## Tatacara Kerja

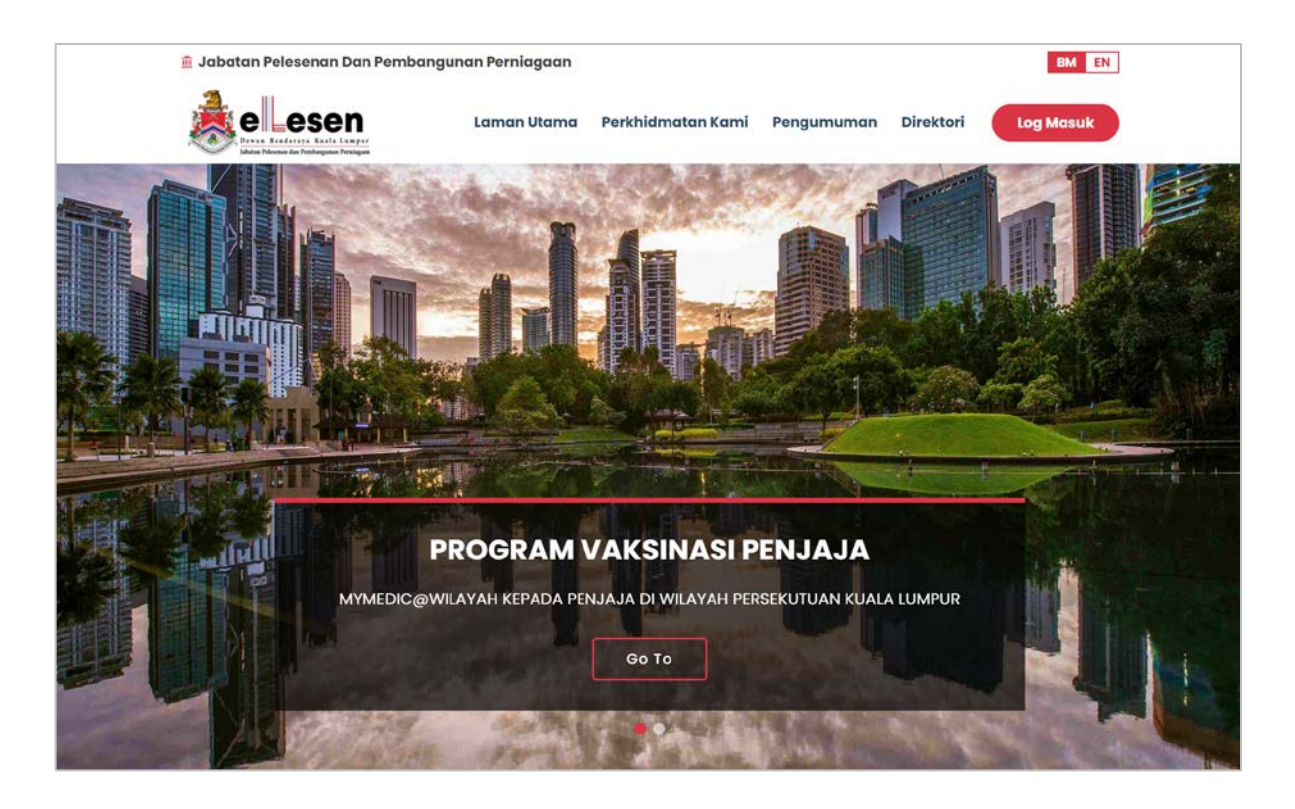

1. Klik pada menu diatas

pada Portal, sistem akan paparkan skrin berikut.

#### MANUAL PENGGUNA

|    | DBKL                                                             | Perkhidmatan Kami                                                                         | online.                                                                                                   |
|----|------------------------------------------------------------------|-------------------------------------------------------------------------------------------|----------------------------------------------------------------------------------------------------|
|    | F                                                                |                                                                                           |                                                                                                    |
|    | Permohonan                                                       | Janji Temu Online                                                                         | Manual Sistem                                                                                             |
| in | formasi permohonan setiap jenis lesen<br>boleh didapati di sini. | Anda boleh dattar Janji Temu Online di<br>sini untuk jenis pengurusan yang<br>disediakan. | Manuai Sistem lengkap boleh didapati di<br>sini untuk memudahkan pengguna<br>awam akses ke Sistem ELESIN. |
|    |                                                                  |                                                                                           |                                                                                                    |
|    | Soalan Lazim                                                     | Program                                                                                   | e-Penyertaan                                                                                              |
| s  | icalan-soalan Mengenai Permohonan<br>Lesen.                      | Program yang ditawarkan oleh Jabatan<br>Pelesenan Dan Pembangunan<br>Pemlagaan.           | Sertai program e-Penyertaan untuk<br>memberikan maklum balas dan<br>pandangan umum bagi meningkatkan      |

2. Klik pada pautan kotak Janji Temu Online, sistem akan paparkan skrin Janji Temu Online.

|                                                                            |                                              |                                             |                                                     |                                       | an Utaras                  |                      |
|----------------------------------------------------------------------------|----------------------------------------------|---------------------------------------------|-----------------------------------------------------|---------------------------------------|----------------------------|----------------------|
| anji Temu Online                                                           |                                              |                                             |                                                     | Lan                                   | nan Utama                  | / Janji Temu Online  |
|                                                                            |                                              |                                             |                                                     |                                       |                            |                      |
| anji Temu Onii                                                             | ne                                           |                                             |                                                     |                                       |                            |                      |
| ormasi permohonan setiap jenis                                             | s lesen boleh didapati                       | di sini.                                    |                                                     |                                       |                            |                      |
| Permohonan Janji Temu                                                      | Semakan Janji Te                             | emu                                         |                                                     |                                       |                            |                      |
| <b>Makluman :</b> Permohonan Ja<br>kekosongan slot janji temu p<br>sahaja. | nji Temu Online perlu<br>ada tarikh dan wakt | ı dibuat selewat-lev<br>u yang dimohon. Slo | vatnya <b>1 hari</b> sebelum<br>1 baharu akan ditam | i tarikh janji tem<br>bah pada setiar | u, tertakluk<br>1 dan 15 h | : kepada<br>aribulan |
| Tarikh Janji Temu *                                                        |                                              |                                             |                                                     |                                       |                            |                      |
| Please Select                                                              | $\sim$                                       |                                             |                                                     |                                       |                            |                      |
| Masa Janji Temu •                                                          |                                              |                                             |                                                     |                                       |                            |                      |
|                                                                            | $\sim$                                       |                                             |                                                     |                                       |                            |                      |
| Jenis Lesen *                                                              |                                              |                                             |                                                     |                                       |                            |                      |
| Please Select                                                              | $\sim$                                       |                                             |                                                     |                                       |                            |                      |
| Jenis Urusan •                                                             |                                              |                                             |                                                     |                                       |                            |                      |
|                                                                            | ~                                            |                                             |                                                     |                                       |                            |                      |
| Nama *                                                                     |                                              |                                             |                                                     |                                       |                            |                      |
|                                                                            |                                              |                                             |                                                     |                                       |                            |                      |
| Jenis Pengenalan *                                                         |                                              |                                             |                                                     |                                       |                            |                      |
| O No. Kad Pengenalan O N                                                   | o. Paspot                                    |                                             |                                                     |                                       |                            |                      |
| No. Kad Pengenalan *                                                       |                                              |                                             |                                                     |                                       |                            |                      |
|                                                                            |                                              |                                             |                                                     |                                       |                            |                      |
| No Telefon Bimbit *                                                        |                                              |                                             |                                                     |                                       |                            |                      |
|                                                                            |                                              |                                             |                                                     |                                       |                            |                      |
| Emel                                                                       |                                              |                                             |                                                     |                                       |                            |                      |
| N. 2011 - 2012 - 2017                                                      |                                              |                                             |                                                     |                                       |                            |                      |
| DDX72                                                                      |                                              |                                             |                                                     |                                       |                            |                      |
| Set Semula                                                                 |                                              |                                             |                                                     |                                       |                            |                      |
| Masukkan kod daripada imej.                                                |                                              |                                             |                                                     |                                       |                            |                      |
| 🖌 Mohon 🛛 🗶 Set Semulo                                                     | a                                            |                                             |                                                     |                                       |                            |                      |
|                                                                            |                                              |                                             |                                                     |                                       |                            |                      |

3.

Klik pada tab Semakan Janji Temu , sistem akan memaparkan skrin Semakan Janji Temu.

| Jaho as Peleonas dan Frahungunas Persiagun |                              |                        |               |          |                      |
|--------------------------------------------|------------------------------|------------------------|---------------|----------|----------------------|
| Janji Temu Online                          |                              |                        |               | Lan      | nan Utama 🖊 Janji Te |
| Janji Temu Onli                            | ne                           |                        |               |          |                      |
| Informasi permohonan setiap jeni:          | s lesen boleh didapati di si | ini.                   |               |          |                      |
| Permohonan Janji Temu                      | Semakan Janji Temu           | I.                     |               |          |                      |
| Jenis Pengenalan                           |                              |                        |               |          |                      |
| No. Kad Pengenalan O No.                   | . Paspot                     |                        |               |          |                      |
|                                            |                              |                        |               |          |                      |
| No. Kad Pengenalan                         |                              |                        |               |          |                      |
| No. Rujukan Janji Temu                     |                              |                        |               |          |                      |
| Sila masukkan sekurang-ku                  | angnya satu medan ca         | rian.                  |               |          |                      |
| 🔍 Cari 🗶 Set Semula                        |                              |                        |               |          |                      |
|                                            | No. Pengenalan               | No. Rujukan Janji Temu | Tarikh & Masa | Kategori |                      |
| Bil Nama                                   |                              |                        |               |          |                      |
| Bil Nama<br>No records to display.         |                              |                        |               |          |                      |
| Bil Nama<br>No records to display.         |                              |                        |               |          |                      |

- 4. Masukkan data pada medan-medan berikut untuk membuat carian:
  - a) Pilih Jenis Pengenalan
  - b) Input No. Kad Pengenalan/No. Paspot
  - c) Input No. Rujukan Janji Temu
- 5. Klik pada butang *Q cari*, sistem akan memaparkan skrin seperti berikut.

| Deven Basedareya Kasla Lampur<br>Jahan Neurosa din Findengana Penjapan |                             | Laman Utama            | Perkhiamatan Kami | rengumuman                | Direktori                                | g Masuk       |
|------------------------------------------------------------------------|-----------------------------|------------------------|-------------------|---------------------------|------------------------------------------|---------------|
| Janji Temu Online                                                      |                             |                        |                   | Lan                       | nan Utama / Janji 1                      | emu Or        |
| Janji Temu Onli                                                        | ne                          |                        |                   |                           |                                          |               |
| Informasi permohonan setiap jeni                                       | s lesen boleh didapati di : | sini.                  |                   |                           |                                          |               |
| Permohonan Janji Temu                                                  | Semakan Janji Tem           | u                      |                   |                           |                                          |               |
| Jenis Pengenalan                                                       |                             |                        |                   |                           |                                          |               |
| ● No. Kad Pengenalan ○ No                                              | o. Paspot                   |                        |                   |                           |                                          |               |
| No. Kad Popopalan                                                      |                             |                        |                   |                           |                                          |               |
| 000 4005 050 47                                                        |                             |                        |                   |                           |                                          |               |
| 860402595247                                                           |                             |                        |                   |                           |                                          |               |
| No. Rujukan Janji Temu                                                 |                             |                        |                   |                           |                                          |               |
|                                                                        |                             |                        |                   |                           |                                          |               |
| Sila masukkan sekurang-ku                                              | rangnya satu medan co       | arian.                 |                   |                           |                                          |               |
| 🔍 Cari 🗶 Set Semula                                                    |                             |                        |                   |                           |                                          |               |
| Bil Nama                                                               | No. Pengenalan M            | No. Ruiukan Janii Temu | Tarikh & Masa     | Kategori                  |                                          |               |
| 1 LIEW KIM FOOK                                                        | 850402595247 4              | APN220300002           | 28/07/2022<br>(1) | KEMASKINI<br>( KOMPOSIT ) | r an an an an an an an an an an an an an | Cetak<br>urat |
|                                                                        |                             |                        |                   |                           |                                          |               |